## 今日の目標

今日の目標はワープロソフト Word の少し進んだ使い方をマスターし、見栄え のするビジネス 文書を作成することです。

## Wordによるビジネス文書の作成

1. 書式について (59ページ)

「ファイル」→「ページ設定」で、次の項目を設定することができます。新しい文書を作成 するときは一行の文字数やーページの行数は必要な値に設定しま しょう。

- 。 縦書き、横書き
- 。 段落数
- 。1行の文字数、一ページの行数
- 。フォントの種類、大きさ
- 。 上下左右の余白
- 用紙の種類
- 印刷の向き
- 2. フォントの種類や文字サイズの変更、文字飾り(66ページ)

「ページ設定」でフォントの種類や大きさを設定しておくと、特に指定しない 限り指定した 値が使われますが、部分的にフォントの種類や大きさを変えるに は次のようにします。

まずフォントの種類の変更です。

- 1. まず、フォントの種類を変更するには、変更したい文字列をマウスポ インタでドラッ グして選択します。
- 2. 次にツールバーの下にある例えば「MS 明朝」と表示されている部分か らプルダウ ンでメニューを表示し、選択したいフォントを選びます。

次に文字の大きさの変更です。

- 1. まず、文字の大きさを変更するには、変更したい文字列をマウスポインタでドラッグ して選択します。
- 2. 次にツールバーの下にある例えば「10.5」と表示されている部分からプルダウンで メニューを表示し、選択したい文字の大きさを選びます。

なお、まとめて変更するには変更したい文字列を選択し、「書式」→「フォン ト」として表示 される画面で「日本語のフォント」と「サイズ」の部分で選択 することができます。

この時に、「文字飾り」の部分で様々な文字の飾りをつけることができます。 チェックをつけるとその下にどのような表示になるかが表示されますから、自分の必要とする文字飾りを選択してください。全部のチェックを外すと通常の文字表示になります。

3. 文字列の右揃え、中央揃え(68ページから)

先週の授業でも説明しましたが、教科書の順番に沿って、もう一回書いておきます。

ビジネス文章などでは、日付は右側、タイトルは中央に揃えます。行の左側に 空白を入 れることでも見掛けを整えることはできますが、ページの幅を変更し たりするとやり直さ ないといけないのでめんどうです。こうした場合には次の ようにします。

- 1. まず位置を揃えたい文字列をマウスポインタでドラッグして選択します。
- 2. 右揃えをしたい時はツールバーの「右揃え」アイコンを、中央揃えをしたい時は「中 央揃え」のアイコンを、指定した文字列を一行に均等に割り付けたい時は「均等割 り付け」のアイコンをクリックします。
- 既に選択されている時にもう一回「右揃え」、「中央揃え」、「均等割り付け」をクリックすると元に戻ります。

両端揃えを選択すると、行の左端と右端が縦にきれいに揃います。右側を「改 行」で揃 えようとするとうまくいきません。基本的にWordでは、文字を改行せ ずに入力し、段落を 変える時に改行して、次の行の先頭に移動します。課題な どで、右側がでこぼこになっ て揃っていないものは大抵これが原因です。

4. 箇条書きの入力(70ページ)

半角の数字を入力し、続けて文字列を入力した後で改行すると、箇条書きとして続きの 数字が自動的に補完されます。さらに「オートコレクトのオプション」 ボタンが表示される ので、もし自分の希望通りの動作をしていない場合にはオ プションパラメータを変更しま す。半角の数字と文字列を入力して改行しても 箇条書きにならない場合には「ツール」 から「オートコレクトのオプション」を選択して、その中の「入力オートフォーマット」の「箇 条書き」関連のチェックを確認してください。

逆に箇条書きにするつもりがないところで、邪魔な遠し番号が付加された場合 にはその 直後にカーソルを移動して、バックスペースキーで数字を削除すると、 番号を削除するこ とができます。

5. 段落と段落番号 (70ページ)

段落とは文字列の連続した文書で最後が改行になっているものです。一行毎に 改行す ると、それぞれが段落になりますから、おかしなことになります。行末 で改行することに ついては本当に改行が必要かどうかについて注意してくださ い。

先に半角の数字を入力し、続けて文字を入力して改行すると段落番号を自動で 振ること ができるという説明をしましたが、ここでは既に入力してある文に段 落番号を振る方法を 説明します。

- 1. 段落番号を振りたい範囲をドラッグして選択します。
- 2. メニューバーの「書式」→「箇条書きと段落番号」を選択します。箇条書きと段落番号を設定する画面が表示されますから、「箇条書き」、「段落番号」の中から自分の好みに応じて選択します。
- 3. 選択が終わったらOKをクリックします。

あるいはツールバーの「段落番号」と「箇条書き」アイコンをクリックするこ とでも設定、変 更、解除を行うことができます。

WORD2002以降では段落番号や行頭文字を選択して変更できます。例えば、段落番号をクリックすると段落番号を選択でき、フォントや大きさを変更できます。

6. タブ位置の設定 (76ページ)

箇条書きなどをする時に、項目を同じ位置に揃えたいことがあります。そうし た時は「タ ブ」の機能を使うとうまくいきます。タブはルーラー上に表示され ており、利用者が変更 することができます。

まずタブの種類について説明します。水平ルーラの左端にタブのマークが出て おり、こ れをクリックすると5種類のタブが切り替わります。

- 1. 左揃えタブ
- 2. 中央揃えタブ
- 3. 右揃えタブ
- 4. 小数点揃えタブ
- 5. 縦棒

タブを設定するには次のようにします。

- 1. タブで揃える段落をマウスポインタでドラッグして選択します。
- 2. タブの種類を確認します。
- 3. 水平ルーラ上でタブを設定したい場所でクリックするとタブマーカー が表示されま す。
- 4. 一行ずつ、揃えたい文字の前にカーソルを移動して、TABキーを押すと、指定した 場所まで文字が移動して、先頭が揃います。

ー旦設定したタブ位置を変更したい時は、変更した範囲をドラッグして選択し、水平ルー ラのタブマークをドラッグすると、移動することができます。この時にただドラッグすると文 字単位でしか変更できませんが、「ALT」キーを押しながらドラッグすると、mm単位で変 更することができます。

ー行まるごとでなく、一部の文字列をある一定の範囲で均等割り付けすることができま す。均等割り付けしたい文字列をドラッグして反転し、「均等割り付け」のアイコンをクリッ クすると、文字の均等割り付けの幅を聞いて来るので、幅を指定し、OKをクリックしま す。均等割り付けを解除するには、対象の文字列を選択して「均等割り付け」のアイコン をクリックし、OKでなく「解除」をクリックします。

7. インデント(80ページ)

段落や引用を明示するために段落の左端や右端を調整することができます。水 平ルー ラ上に次のようなインデントの印が表示されているので、これをドラッ グすることで調整し ます。

- 。 一行目のインデント
- ぶら下げインデント
- 。 左インデント
- 。 右インデント

段落の左端を右に向かってずらすことができます。段落の一行目と二行目の開始位置 をずらすこともできます。こうすることで、文書を見易くすることができます。

例えば、左インデントの設定方法について説明します。

- 1. 段落の左端をずらしたい段落をドラッグして選択します。
- 2. 水平ルーラに表示されている「左インデント」(四角いもの)をマウ スポインタでドラ ッグして左右にずらします。これで段落全体をずらすことが できます。
- 3. 一行目だけずらしたいときは「左インデント」の上にある「一行目の インデント」(逆 向の三角のようなアイコン)をドラッグしてずらします。
- 4. 段落の2行め以降が一行目より下がっているインデントをぶら下げインデントと呼びます。ぶら下げインデントを変更するには、ツールバーの「左インデント」のすぐ上にある「ぶら下げインデント」アイコンをドラッグします。これで、2行目を1行目よりも下げてインデントすることができます。
- 8. 行間や段落間の設定(84ページ)

行間は段落単位で変更できます。変更したい段落にカーソルを移動し、ツール バーの 「行間」アイコンをクリックするとプルダウンメニューで倍率を選択す ることができます。こ れで行間を空けることができるので、場合によっては見 易くなります。あるいは「その他」 を選択すると「行間」と「間隔」できめ細 かくポイント単位で設定することができます。

「固定」で行間を設定すると常に指定したポイント数で、「最小値」で行間を 設定すると指 定した段落に含まれている最大の文字の大きさに合わせて、行間 が自動調整されま す。

段落間を変更することができます。まず段落間を変更したい段落を選択(左の 余白でダ ブルクリックか、行の選択でドラッグ)し、ツールバーの「行間」ア イコンをクリックして、プ ルダウンメニューから「その他」を選択します。こ の画面で「間隔」の「段落前」と「段落後」 の設定を変えることで、段落の前 と後ろの間隔を変更することができます。長い段落の 場合には段落間を空ける と見易くなることがあります。

9. 改ページの設定(88ページ)

文書が長くなるとーページに収まらなくなります。その場合には当然自動的に 文章が次 のページに送られますが、必ずしも自分の希望にかなわないところで 改ページされるこ とがあります。多くの人はページを改めたい部分に改行をた くさん挿入することで、ペー ジを変えていますが、こうすると、前の文章の修 正で行数が変わる度に空の改行数を調 整しないといけません。正しくは「改ペー ジ」を挿入するという操作を行います。こうして おくと、前の文章の影響を排 除して、改ページの次は常に新しいページから始まります。

具体的には、ページを改めたいところにカーソルを移動して、「挿入」→「改 ページ」を選 択します。改ページを取り消したい時はそのページの先頭にカー ソルを移動して、バック スペースキーで「改行コード」を削除すると改ページ を取り消すことができます。

改ページの機能にはいくつかのオプションがあります。段落を選択し、「書式」→「段落」 から「改ページと改行」を選択すると、次のようなオプションがあ ります。自動的に行われ る改ページで不満がある時は設定しましょう。

- 。 改ページ時に1行残して段落を区切らない。
- 次の段落と分離しない。
- ・ 段落を分割しない。
- 。 段落前で改ページする。

10. 書式のコピーと貼り付け (??ページ)

既に入力している文字列の書式を他の文字列にも適用したいということがあります。そ のためには次の要領で書式をコピーして別の文字列に貼り付けます。

- ・再利用したい書式を持っている文字列をドラッグして選択します。
- 。ツールバーの「書式のコピー/貼り付け」をクリックします。
- 書式を貼り付けたい文字列をドラッグして選択します。これで書式が割り付けられました。

この方法では一回しか書式をコピーできますが、連続して割り付けたい時には 次のよう にします。

- 再利用したい書式を持っている文字列をドラッグして選択します。
- 。ツールバーの「書式のコピー/貼り付け」をダブルクリックします。
- 書式を貼り付けたい文字列をドラッグして選択します。これで書式が割り付けられました。必要なだけ繰り返します。
- ESCキーを押すと連続して書式を貼り付けるモードが終了します。

11. 印刷 (94ページ)

先週、既に課題を提出するために印刷をしていると思いますが、ここではいく つかの補 足説明をします。

- ・ 印刷した時にどのようなイメージになるかを確認するためには「ファ イル」→「印刷 プレビュー」を選択すると見ることができます。
- 実際に印刷するには「ファイル」→「印刷」を選びます。印刷のための設定をするための画面が表示され、プリンタの選択、印刷範囲、印刷部数などを設定できます。 プリンタの右隣の「プロパティ」をクリックすると、プリンタ固有のパラメータ、例えば、両面印刷や1枚の用紙に2ページ以上を印刷するなど、プリンタによって異なりますが、様々なパラメータがあります。

コンピュータが普及するとペーパーレスになって、紙の消費量が減るという意見もかって ありましたが、少しだけ文書を修正して印刷し、さらに少し修正しては印刷してということ を繰り返し、実際は紙の消費量は大幅に増えているようです。みなさんが紙に印刷して も(今のところ)お金を徴収していませんが、紙やトナーにはお金が掛っています。資源 を大事にするとか、地球環境を守るとか言った大上段の話もありますが、人数が多いた めにみなさんの印刷代は年間では膨大な費用になります。できるだけ無駄な印刷をしな いようにしてください。

12. 文字列に書式を設定(106ページ)

先にフォントの種類や大きさを変更する方法については述べましたが、ここではもう少し めりはりをつけるための方法について説明します。Wordでは文字列を太字にする、斜体 にする、下線を引く、色をつける、囲み線をつける、背景 色をつけることができます。

- 文字列を太字にするには、文字列を選択して、ツールバーの「太字」 アイコンをクリ ックします。選択されると「太字」アイコンの色が青色に変わります。
- 文字列を斜体にするには、文字列を選択して、ツールバーの「斜体」 アイコンをクリックします。選択されると「斜体」アイコンの色が青色に変わります。

- ・ 文字列に下線を引くには、文字列を選択して、ツールバーの「下線」 アイコンをクリ ックします。線の種類は「下線」アイコンのやや右側をクリックしてプルダウンメニュ ーで選ぶことができます。選択されると「下線」アイコンの色が青色に変わるのはも ちろんですが、文字列に下線が引かれています。
- 文字列に色をつけるには、文字列を選択して、ツールバーの「フォントの色」アイコンをクリックします。色の種類は「フォントの色」アイコンのやや右側をクリックしてプルダウンメニューで選ぶことができます。選択されると「フォントの色」アイコンの色が青色に変わるのはもちろんですが、文字列に色がつきます。
- 文字列に囲み線をつけるには、まず文字列を選択して、メニューバーの「罫線」から「線種とページ罫線と網掛けの設定」を選択します。そこで、「罫線」で種類を囲むにし、線種を自分の好みに設定し、色と線の太さを設定します。さらに「網掛け」で色を選択すると、背景色をつけることができます。
- 13. ワードアートの利用(118ページ)

ワードアートとは、デザインされた文字を作成する機能です。まずメニューバー の「挿入」 →「図形」→「ワードアート」を選択します。「ワードアートギャ ラリ」が表示されるので、自 分の好みのスタイルを選んで、OKをクリックしま す。テキストを入力する画面になるの で、文字列を入力します。必要ならフォントの種類や大きさも設定します。入力が終わっ たらOKをクリックします。こ れでワードアートでデザインを加えた文字を入力できました。

ワードアートの書式を設定するには、ワードアートの部分をクリックして選択 すると「ワー ドアート」という小さな窓が開かれるので、「ワードアートの書 式設定」を選択すると、「色 と線」、「サイズ」、「レイアウト」などを設定 することができます。

「色と線」では、塗りつぶしの色と透過性、線の色と種類など、「サイズ」で は、高さ、倍率 など、「レイアウト」では、ワードアートの折り返しの種類と 配置を各種変更することがで きます。レイアウトを四角や背面、前面に設定す るとワードアートをドラッグして場所を移 動することができるようになります。 色々と試して見てください。

ワードアートをクリックして選択していて、下の方に黄色の小さな四角が表示 されている 時はこれを左右にドラッグすると斜体にすることができます。また 上下左右のOをドラッ グすると大きさを変えることができます。角のOをドラッ グすると縦横の比率を維持した まま拡大縮小ができます。

14. クリップアートの利用 (124ページ)

文書内にイラストを挿入することができます。メニューバーの「挿入」→「図」 →「クリップ アート」を選択します。「Microsoft クリップオーガナイザへよ うこそ」という画面が表示さ れた場合には「今すぐ実行」をクリックします。 準備ができると作業ウインドウの「クリップ アートの挿入」が表示されます。

検索にキーワードを入力して、「検索」をクリックすると、一覧が表示されま すので、気に入ったものをクリックすると挿入することができます。挿入した クリップアートの拡大縮小、場所の移動はワードアートと同様にできます。ま たクリップアートそのものをダブルクリックすると図の書式設定画面が表示さ れるので、ワードアートと同様に各種の設定を変更することができます。

15. ページ番号の挿入と削除(130ページ)

標準ではページ番号は印刷されません。ページ番号が必要な時には「挿入」→ 「ページ 番号」を選択すると、ページ番号の位置、配置、先頭ページにページ 番号を挿入するか どうかを選択できます。通常はページ番号の配置は中央にす ると良いです。

ページ番号を印刷しなくするためには、「表示」→「ヘッダーとフッター」を 選択すると、ヘ ッダーとフッターの枠などが表示されます。ページ番号が表示 されている部分をクリック

すると、選択できるので、ここで削除キーを押すと、ページ番号を消去することができます。 ヘッダーとフッターの枠を消すにはもう一回「表示」→「ヘッダーとフッター」を選択します。

## 今日の課題

見出しには info(5):課題 をつけること。また提出方法は担当教員の指示に従うこと。